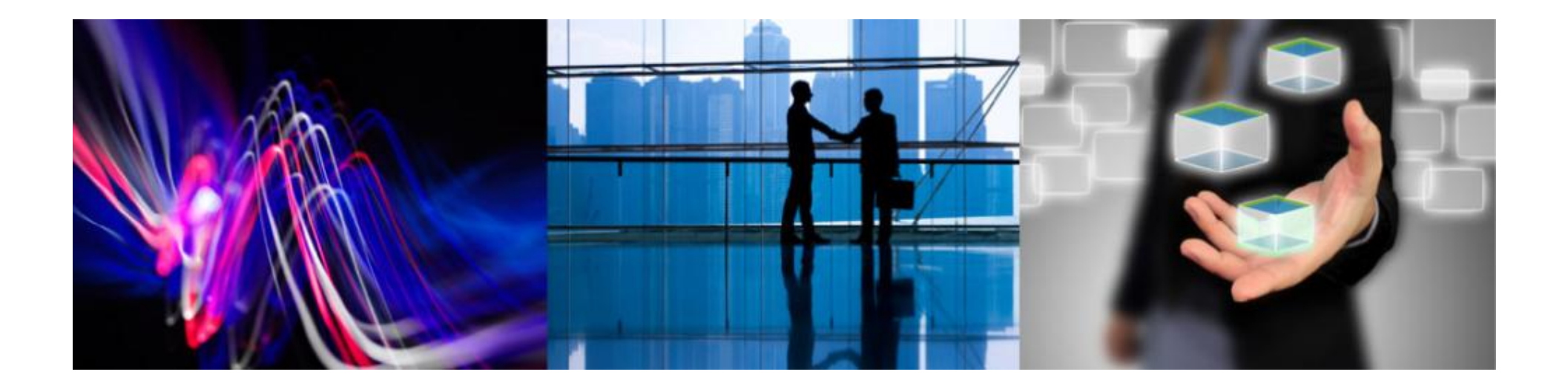

# Magic xpa モバイルサンプルアプリケーション のご紹介

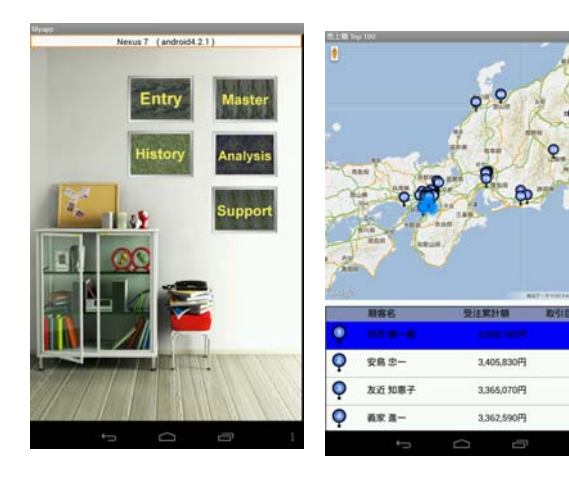

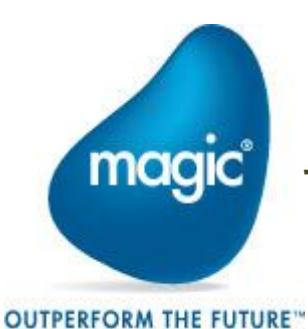

マジックソフトウェア・ジャパン株式会社 2013年6月3日

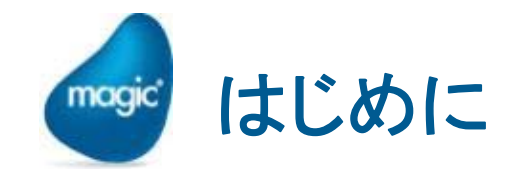

Magic xpa Application Platformは、iOSとAndroidに対応しモバイルOS向 けの開発言語(Objective CやJavaなど)を使用して別個に開発する必要が なく、Magic xpaの開発手法だけで両方のネイティブアプリケーションを短期 間・低コストで同時開発できるようになりました。

パートナー様が、いち早くモバイル開発の技術を取得できるように 「Magic xpaモバイルサンプルアプリケーション」を準備いたしました。

Magic xpa プロジェクト(ソースコード)及び、技術ドキュメント、モバイルサ ンプルアプリケーションに関するお問い合わせ専用のテクニカルサポートも 含まれています。

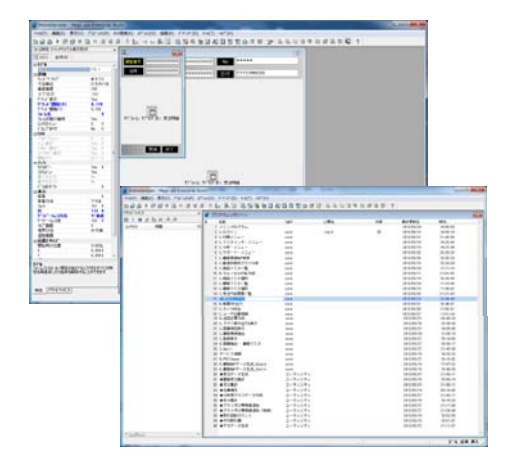

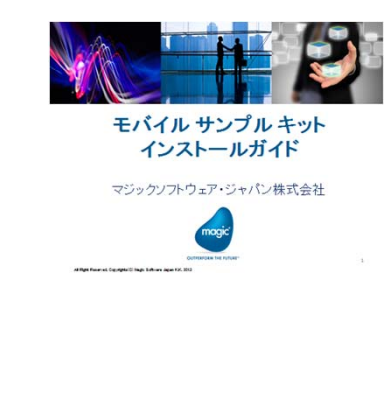

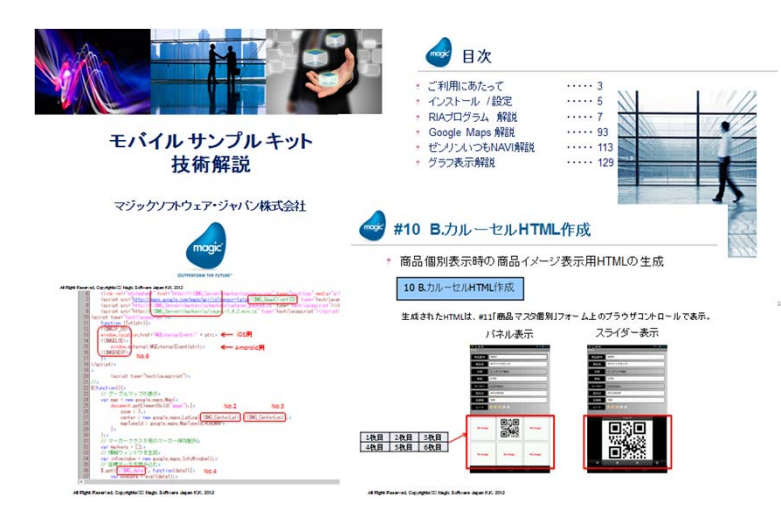

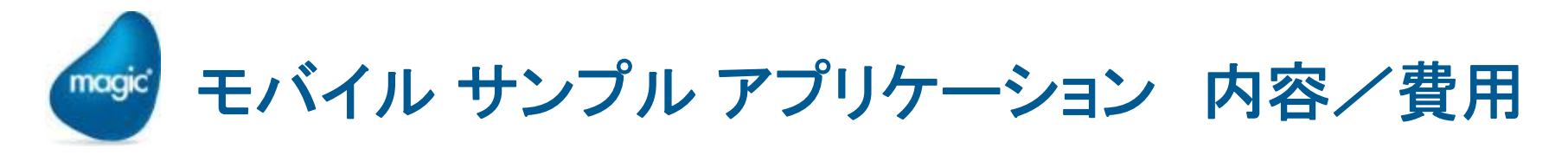

| 内容                                  | 価格               |
|-------------------------------------|------------------|
| モバイル サンプル アプリケーション                  | 5 <b>万円</b> (税別) |
| モバイル サンプル アプリケーション いつもNAVIアクセス付(1年) | 7万円(税別)          |

- サンプルプロジェクトー式
- ドキュメント

  - **・ インストールガイド**
- ・ テクニカルサポート 3インシデント(1年間有効)
  - <sup>2</sup> Webシステムを使用したQ&A
  - \* 本モバイルサンプルに関する内容のみとなります。
- いつもNAVIアクセス

  - 2 デモ·開発利用のみ(1年間)

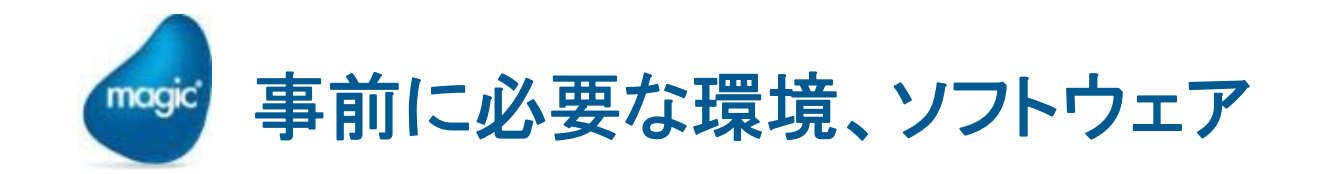

- Magic xpa Enterprise Studio
  - DBMSは、Pervasive PSQLを使用しています。
- Magic xpa RIA Server
  - 2 複数ユーザで動作確認する場合のみ必要です。
  - 他のDBMSへ移植するか、Pervasive PSQL for Magic Server版が必要となります。
- テストデバイス(iPAD、iPhone、Android)
- MAC
  - iOSモジュールをビルドする場合のみ必要です。AppStoreで公開されたMagic xpa Clientを使用することも可能です。
- グローバルIP
  - 2 いつもNAVIを動作させる場合は、グローバルIPが必要です、
- 各種ライブラリ、その他
  - 次ページ参照

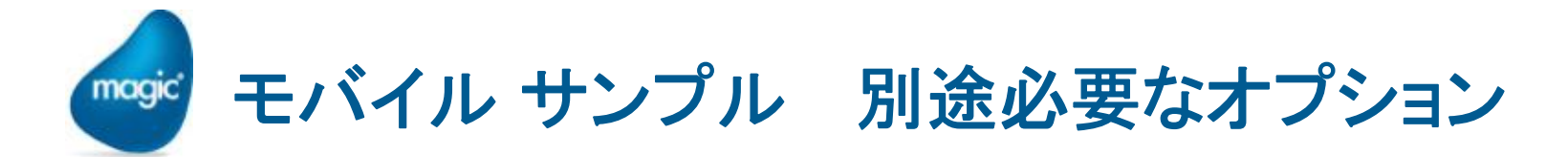

| 名称                                    | 種類                  | URL                                                                               | ライセンス | Windows対応 | Android対応 | iOS対応 | 備考                  |
|---------------------------------------|---------------------|-----------------------------------------------------------------------------------|-------|-----------|-----------|-------|---------------------|
| amChart                               | グラフ表示               | <u>http://</u> www.amcharts<br>.com/javascript-<br>charts <u>/</u>                | € 99~ | ×         | 0         | 0     | 各種グラフ表示用            |
| ReportsMagic                          | 帳票表示                | http://www.magicsoft<br>ware.com/ja/reports<br>magic                              | 体験版可  | -         | -         | -     | 帳票出力                |
| SkyPdf サーバー<br>Or 他フリーソフト             | 帳票PDF出力             | http://www2.microlin<br>k.co.jp/products/Sky<br>PDF/SkyPDF_O/SV/<br>SkyPDF_SV.htm |       | -         | -         | -     | 帳票表示のフォー<br>マット変換   |
| Shadeアンロック<br>データ集 -インテ<br>リア・セレクション- | コンテンツ素材             | http://shade.e-<br>frontier.co.jp/unlock/i<br>nterior/                            | 5900円 | 0         | 0         | 0     | 商品マスタのイメー<br>ジコンテンツ |
| jQuery⊐ンポーネ<br>ントphotoswipe           | カルーセル表示<br>用コンポーネント | http://www.photoswi<br>pe.com/                                                    | フリー   | 0         | 0         | 0     | 商品イメージの分割<br>表示     |
| ゼンリンいつも<br>NAVI                       | 地図表示                | http <u>://</u> www.zenrin-<br>datacom.net/busines<br>s <u>/</u>                  |       | 0         | 0         | 0     | 地図の表示<br>次頁参照       |
| Google Maps API<br>Premier            | 地図表示                | http://www.zenrin-<br>datacom.net/business<br>/gmapsapi/                          |       | 0         | 0         | 0     | 地図の表示<br>次頁参照       |

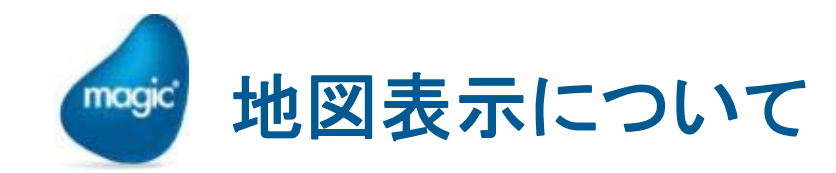

- ・ 地図表示には、「GoogleMaps API」と「ゼンリンいつもNAVI API」を利用できるようになっています。
- デモ・開発で使用する場合は、以下のライセンスで可能です。
  - GoogleMaps Google Maps API(無償版)
  - ゼンリンいつもNAVI
    - MAPアクセス付(1年)の場合は、MSJライセンスを共有して使用 することが可能です。(1年間)アクセス付でない場合は、動作さ せる事はできません。
    - MSJと地図データ配信サービス「いつもNAVI 開発キットサービス APIプラン」利用に関する覚書の締結が必要です。
- 運用環境で使用する場合は、別途ライセンス契約が必要です。
  - ・ ゼンリンいつもNAVI
    - http://www.zenrin-datacom.net/business/develop/
  - Google Maps API Premier
    - http://www.zenrin-datacom.net/business/gmapsapi/
    - (ゼンリンデータコムの場合)

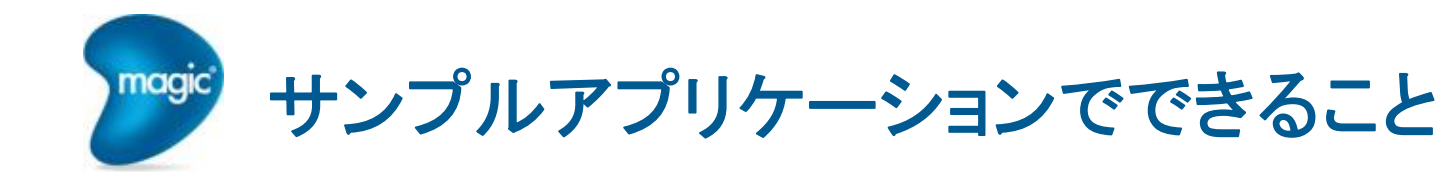

- 1. 社外で日報入力や修正をする。
- 2. 社外で会員情報検索する(電話・地図)。
- 3. 社外で会員の過去実績を確認する。
- 4. 社外で会員情報の追加や修正をする。
- 5. 自分の所在地から指定距離内の会員を検索する属性色分け)
- 6. これから移動する鉄道沿線の会員を検索する(属性色分け)

![](_page_6_Picture_7.jpeg)

![](_page_7_Picture_0.jpeg)

## ご参考 サンプルプログラム画面集

![](_page_7_Picture_2.jpeg)

![](_page_8_Picture_0.jpeg)

本サンプルプログラムは社外で営業活動を行う際 にiPADを活用するというシーンを想定した内容と なっております。(Androidも利用可能です)。

![](_page_8_Picture_2.jpeg)

本サンプルプログラムはこのまま実業務でご利用いただくためのテンプレートではございません。実際の開発の際にはお客様で必要な機能の構築が必要です。

グラフ表示等、オプションを実行するためには、それぞれで使用するソフトウェア製品の ライセンスを別途貴社にてご購入いただく必要があります。

資料中の画面イメージやサンプルデータは実際にご提供する際には変更されることも ありますので予めご了承ください。

![](_page_8_Picture_6.jpeg)

![](_page_9_Picture_0.jpeg)

![](_page_9_Picture_1.jpeg)

### ID/PW(Password)を入力し、ログインボタン をタップしてログインします

**入力例** ID : a PW : a

![](_page_10_Picture_0.jpeg)

![](_page_10_Picture_1.jpeg)

初期メニューの画面です。

# 右のタイル状のアイコンをタップすると、各種機能の画面に遷移します。

| Entry    | : 受注入力       |
|----------|--------------|
| History  | : 受注履歴       |
| Master   | : マスタ照会メニュー  |
| Analysis | : 分析メニュー     |
| Support  | : その他の機能メニュー |

![](_page_11_Picture_0.jpeg)

| Myapp            | 2012/05  | ~-     | _       |
|------------------|----------|--------|---------|
|                  |          |        |         |
| 受汪内容             | 商品名      | 単価     | 合計      |
| 2013/03/26 20:38 | KONOHAN  |        |         |
| 飯貝 義人            | 置時計      | × 0    |         |
| 15,560円          | KUSHINAD | 5,320円 | 10,640円 |
| 2013/03/14 23:59 | ティーポット・ナ | × 2    |         |
| 埴岡 利治            | KONOHAN  | 1,230円 | 4,920円  |
| 126,380円         | コーヒーカップA | × 4    |         |
| 2013/03/14 23:59 |          |        |         |
| 蓑手 慎司            |          |        |         |
| 112,500円         |          |        |         |
| 2013/03/14 23:59 |          |        |         |
| 大畠 雅子            |          |        |         |
| 126,830円         |          |        |         |
| 2013/03/14 23:59 |          |        |         |
| 美多 知惠子           |          |        |         |
| 53,320円          |          |        |         |
| 2013/03/14 17:59 |          |        |         |
| 末広 清寛            |          |        |         |
| 標準プリンタ           |          | 請求書    | 返品伝票    |
| < <u>−</u>       |          |        | :       |

受注履歴照会の画面です。

顧客名や日付による範囲抽出ができます。

※デフォルトでは、印刷機能のイベントハンドラが 無効になっています。

※2請求書の印刷や返品伝票印刷機能は、PDF やイメージファイルを出力するようになっており、 これらの機能を利用するには、ReportsMagic とSkyPDF(ActiveXを含む)が別途必要となり ます。

All Right Reserved, Copyrights(C) Magic Software Japan K.K. 2013

![](_page_12_Picture_0.jpeg)

![](_page_12_Picture_1.jpeg)

マスタ照会メニュー画面です。

ここでは、3つのマスタデータの照会画面を 選択することができます。

| 顧客     | : | 顧客マスタ照会  |
|--------|---|----------|
| 商品     | : | 商品マスタ照会  |
| ログイン履歴 | : | ログイン履歴照会 |

![](_page_13_Picture_0.jpeg)

| Муарр    |       |                                        | _             | _                     |        |                    |               |     |
|----------|-------|----------------------------------------|---------------|-----------------------|--------|--------------------|---------------|-----|
|          | ▼ 顧客  | 名t 抽出                                  |               |                       |        |                    |               |     |
|          |       |                                        |               |                       |        |                    |               |     |
| Û        |       |                                        |               |                       |        |                    |               |     |
| ŧ        | 01101 | 合尾 征治                                  | 東京都千代田区       | 神田紺屋町                 |        |                    |               |     |
| ŧ        | 00125 | 相生 秀善                                  | 東京都新宿区新       | 宿 2-3-X               |        |                    |               |     |
| Ŧ        | 00066 | 合阪 征治                                  | 東京都千代田区       | 麹町1-X                 |        |                    |               |     |
| -        | 01477 | 逢沢 大悟                                  | 東京都千代田区       | Муарр                 |        |                    |               | -   |
| t        | 01482 | 逢沢 正明                                  | 東京都港区虎バ       | 顧客番号                  | 01     | 477                |               |     |
| t        | 01054 | 相曾 孝治                                  | 大阪市北区天神       | 顧客名                   | _<br>逢 | 沢 大悟               |               |     |
| •        |       |                                        |               | ふりがな                  | ぁ      | いさわ だいご            |               |     |
| +        | 00276 | 相磯 政二                                  | 東京都目黒区上       | 郵便番号                  | 10     | 0-6080             |               |     |
| ŧ        | 02040 | 会田 高司                                  | 東京都新宿区新       | 住所                    | 東      | 京都千代田区霞が           | 関 2-2-X       |     |
| -        | 01469 | 悉知 — 郎                                 | 市古邦法公区千       | 固定電話                  | 03     | -6203-50XX         |               |     |
| _        | 01403 |                                        | <b>米小即次日区</b> | 携帯電話                  | 08     | 0-62080-50XX       |               |     |
| <b>↓</b> | F1-   | 一一 一 一 一 一 一 一 一 一 一 一 一 一 一 一 一 一 一 一 | 東京都世田谷区       | メール                   | 97     | 937771144356019    | 9800@gmail.o  | com |
| 1        | 00672 | しをタッ                                   | プ 東区南原        |                       |        |                    |               |     |
|          | *     |                                        |               | B ~                   |        |                    |               |     |
|          |       |                                        |               | 受注内容                  |        | 商品名                | 単価            | 合   |
|          |       |                                        |               | 2012/05/13 0          | 0:42   | TSUKUYO            |               |     |
|          |       |                                        |               | 逢沢 大悟                 |        | ラウンドエッグ5           | × 3           |     |
|          |       |                                        |               | 35,050                | H      | AMATER<br>シンプルスパイン | 1,020円<br>× 2 |     |
|          |       |                                        |               | 2012/03/14 1<br>凌沢 大恒 | 0:33   | TELIKUVO           | 0.7007        |     |
|          |       |                                        |               | 88,850                | 円      | プレスアートテ-           | 8,700H<br>× 2 |     |
|          |       |                                        |               | 2011/11/20 1          | 8:27   | ΤSUKUYO            | 2.900円        |     |

合計

2,040円

17,400円

5.800円

顧客マスタ照会の画面です。

この画面では、顧客マスタの照会、修正、 登録などを行うことができます。

顧客名(かな)で、一文字目のかなによる位 置付けと、顧客名(かな)のあいまい検索に よる絞り込みが可能です。

顧客リストのアイコンをタップすると、 顧客の詳細情報が表示されます

All Right Reserved, Copyrights(C) Magic Software Japan K.K. 2013

Ĵ

 $\Box$ 

IJ

![](_page_14_Picture_0.jpeg)

| インテリア時 🔹             | 発売日 ▼                                   | 発売日 (すべ 🗸                         |
|----------------------|-----------------------------------------|-----------------------------------|
|                      |                                         |                                   |
|                      |                                         |                                   |
|                      | 00001<br>KUSHINAD<br>ホワイトクロック<br>5,700円 | インテリア時計<br>在庫: 168<br>発売日:12年09月0 |
|                      | 00002                                   | • • • • •                         |
|                      | KUSHINAD                                | インテリア時計                           |
| 前级                   | オレンジドット・ク                               | 在庫: 420                           |
|                      | 5,800円                                  | 発売日:12年03月3                       |
|                      | 00003                                   | ****                              |
| - 四約日                | KONOHAN                                 | インテリア時計                           |
|                      | 置時計<br>7.400円                           | 在庫: 159                           |
|                      | 7,400円                                  | 発売日:12年11月2                       |
|                      | 00004                                   | • • • G G                         |
| - 변화면                | KONOHAN                                 | インテリア時計                           |
|                      | スクエア・クロック                               | 在庫: 404                           |
|                      | 5,00013                                 | 発売日:12年08月1                       |
| <b>a</b> 2. <b>a</b> | 00005                                   | ****                              |
| 日約日 ,<br>出版:24       | KUSHINAD                                | インテリア時計                           |
| 600.10               |                                         |                                   |

商品マスタ照会の画面です。

この画面では、商品マスタの照会、修正、登録などを行うことができます。

商品の種別や価格帯、メーカー、評価、発売日などによる絞り込みが可能です。

商品イメージをタップすると商品の詳細情 報が表示されます。

![](_page_15_Picture_0.jpeg)

![](_page_15_Picture_1.jpeg)

顧客マスタ照会の画面です。

イメージパネルのイメージをタップすると、 パネル部分がスライダー表示モードに切り 替わります。

![](_page_16_Picture_0.jpeg)

![](_page_16_Figure_1.jpeg)

ログイン履歴照会の画面です。

この画面では、過去のログイン履歴情報が 照会できます。

位置情報が取得できた場合は、地図サー ビスと連動して、ログイン時の場所も表示し ます。

位置情報が取得できない場合は、緯度経 度が0となります。

All Right Reserved, Copyrights(C) Magic Software Japan K.K. 2013

![](_page_17_Picture_0.jpeg)

![](_page_17_Picture_1.jpeg)

マスタ照会メニュー画面です。

ここでは、3つのマスタデータの照会画面を 選択することができます。

都道府県別分析
 都道府県別に売上情報をグラフで表示

・顧客エリア別分析 エリア別に顧客のリストを表示します。

Google Maps APIを利用した地図の場合は、 表示された後、地図上の任意の地点をタップ すると、そこを中心とした範囲内にある顧客 を抽出します。

(ゼンリン いつもNAVI API を利用した地図 では、地図上のタップで緯度経度情報が取得 できないため [2013年3月末時点]、この機能 はサポートしていません。)

All Right Reserved, Copyrights(C) Magic Software Japan K.K. 2013

![](_page_18_Picture_0.jpeg)

![](_page_18_Picture_1.jpeg)

都道府県別分析機能の、最初の起動画面 です。

この画面で、地方、都道府県などの情報を 指定することができます。

指定した後、グラフ表示ボタンをクリックすると、売上データがグラフ表示されます。

All Right Reserved, Copyrights(C) Magic Software Japan K.K. 2013

![](_page_19_Picture_0.jpeg)

![](_page_19_Figure_1.jpeg)

All Right Reserved, Copyrights(C) Magic Software Japan K.K. 2013

都道府県別分析機能の棒ブラフ表示画面 です。

上にスワイプすると、画面下部に、アイコンのリストが表示されます。

カラーアイコンは、表示されていることを示し、×アイコンは、非表示状態を示しています。

アイコンをタップすると、表示/非表示を切り 替えることができます。

カラーアイコンをタップすると、非表示になり、 ×アイコンをタップすると、表示されます。

※アイコンが小さいのでタップがうまくいかない場 合があります。

※グラフ表示機能は、amchartを利用しています。 amchartは、Javascriptチャートライブラリです。 商用利用の場合は、有償ライセンスが必要です。

![](_page_20_Picture_0.jpeg)

![](_page_20_Figure_1.jpeg)

グラフ画面の上部に3つのアイコンが表示 されています。

これらのアイコンをタップすると、グラフ表示を切り替えることができます。

左から、円グラフ、棒グラフ、面グラフとなります。

![](_page_21_Picture_0.jpeg)

![](_page_21_Figure_1.jpeg)

All Right Reserved, Copyrights(C) Magic Software Japan K.K. 2013

円グラフ表示の画面です。

上部の左側のアイコンをタップすることで、 円グラフに切り替えることができます。

円グラフの要素をタップすると、そこだけ切 り離されたような表示にすることができます。

画面下部にアイコンリストが表示されていま す。

棒グラフと同じように、アイコンをタップする ことで、表示/非表示を切り替えることがで きます。

これらは、amchartの機能によるものです。

※アイコンが小さいのでタップがうまくいかない場 合があります。

※グラフ表示機能は、amchartを利用しています。 amchartは、Javascriptチャートライブラリです。 商用利用の場合は、有償ライセンスが必要です。

![](_page_22_Picture_0.jpeg)

![](_page_22_Figure_1.jpeg)

面グラフ表示の画面です。

上部の右側のアイコンをタップすることで、 面グラフに切り替えることができます。

画面下部にアイコンリストが表示されていま す。

他のグラフと同じように、アイコンをタップすることで、表示/非表示を切り替えることができます。

これらは、amchartの機能によるものです。

※アイコンが小さいのでタップがうまくいかない場 合があります。

※グラフ表示機能は、amchartを利用しています。 amchartは、Javascriptチャートライブラリです。 商用利用の場合は、有償ライセンスが必要です。

All Right Reserved, Copyrights(C) Magic Software Japan K.K. 2013

![](_page_23_Picture_0.jpeg)

![](_page_23_Picture_1.jpeg)

顧客エリア別分析の画面です。

この画面で、データを絞り込む条件を設定することができます。

| 対象エリア | : | 地方、都道府県を指定 |
|-------|---|------------|
| 売上累計額 | : | 金額の範囲を指定   |
| 取引回数  | : | 取引回数の範囲を指定 |

すべてのデータ、売上額Top100、取引回 数Top100、平均取引額Top100などの抽出 条件を選択できます。

※すべてを選択すると、データ出力に時間を要します。

![](_page_24_Picture_0.jpeg)

![](_page_24_Figure_1.jpeg)

顧客エリア別分析 – 全国 売上額Top100 の結果の表示画面です。

画面上部は、地図が表示されて、顧客の住 所にアイコンが表示されます。

アイコンをタップすると、吹き出しが表示されて、顧客の情報が確認できます。

また、すぐに画面が切り替わり、グラフ表示 になります。

この時のグラフ表示の「0月」は年間の累計 売上額を指します。

![](_page_25_Picture_0.jpeg)

![](_page_25_Figure_1.jpeg)

| [客番号 | 02174                          |
|------|--------------------------------|
| 顧客名  | 安島忠一                           |
| 、りがな | あじま ちゅういち                      |
| 3便番号 | 365-8603                       |
| 住所   | 「埼玉県鴻巣市宮地 2-5-X                |
| 定電話  | 048-542-25XX                   |
| 带電話  | 080-542-25XX                   |
| メール  | 30666425853350190200@gmail.com |
|      |                                |

# Construction Construction

顧客エリア別分析 – 全国 売上額Top100 の結果の表示画面です(続き)。

画面下部は、顧客のリストが表示されます。

顧客リストのアイコンをタップすると、顧客 の詳細情報画面に遷ります。

この画面には、顧客の詳細情報、過去の受 注実績が閲覧でき、さらに、中央のアイコン をタップすると、住所の地図表示の切り替 えや、売上額のグラフ表示を切り替えること ができます。

![](_page_26_Picture_0.jpeg)

![](_page_26_Picture_1.jpeg)

その他の機能のメニュー画面です。

・カメラ
 デバイスのカメラを起動して、写真を撮ると、
 サーバにアップロードすることができます。

・撮影履歴 カメラでサーバにアップロードした履歴を確 認できます。

・現在位置MAP 現在地の位置情報を取得して、その点を中心 とした顧客データを抽出することができます。

・鉄道沿線MAP

鉄道の沿線MAPを表示し、その沿線の各駅の半 径内の顧客データを抽出することができます。

・メール ブラウザ画面上にて、Gmailを開きます。

All Right Reserved, Copyrights(C) Magic Software Japan K.K. 2013

![](_page_27_Picture_0.jpeg)

![](_page_27_Picture_1.jpeg)

カメラの画面の一例です。

カメラが起動された後、サーバへアップロー ドするかどうかを確認されます。

Yesをタップすると、アップロードが開始され ます。

アップロードが完了すると、 『サーバへの書込みが完了しました』 というメッセージが表示されます。

All Right Reserved, Copyrights(C) Magic Software Japan K.K. 2013

 $\Box$ 

5

![](_page_28_Picture_0.jpeg)

![](_page_28_Picture_1.jpeg)

撮影履歴の画面です。

サーバにアップロードした写真履歴を確認す ることができます。

撮影した際の、その場所の位置情報が取得で きれば、その情報もサーバにアップします。

登録された位置情報を元に、画面右側にその 場所の地図を表示します。

位置情報が取得できなかった場合は、経度緯 度情報は、「0」で登録します。

写真をタップすると、拡大表示されます。

All Right Reserved, Copyrights(C) Magic Software Japan K.K. 2013

![](_page_29_Picture_0.jpeg)

![](_page_29_Picture_1.jpeg)

現在地MAPの画面です。

現在地情報を取得して、その地点の半径内の 顧客データを抽出して表示します。

距離で半径を選択して、再抽出することがで きます。

地図上のアイコンをタップすると、吹き出し が表示され、売上額のグラフ表示画面に切り 替わります。

画面下部では、顧客をリスト表示します。

顧客リストのアイコンをタップすると、顧客 の詳細情報が表示されます。

(この画面は、顧客エリア分析の顧客の詳細 情報の画面と同じものです。)

![](_page_30_Picture_0.jpeg)

![](_page_30_Figure_1.jpeg)

All Right Reserved, Copyrights(C) Magic Software Japan K.K. 2013

鉄道沿線MAPの画面です。

最初の画面では、東京都、つくばエクスプレ スが表示されます。

都道府県、沿線リスト、半径を選択すると、 その沿線の各駅から半径内の顧客データを抽 出し、顧客の住所情報を元に、地図上にアイ コンを表示します。

アイコンをタップすると、顧客の情報が吹き 出しで表示され、グラフ画面に切り替わりま す。

![](_page_31_Picture_0.jpeg)

| Goo                | gle                                                                                                    | Gmail をお |
|--------------------|----------------------------------------------------------------------------------------------------|----------|
| Gmail              |                                                                                                    |          |
| Google の           | メール サービス                                                                                                    | ログイン     |
| Gmail なら.<br>には次のよ | メールがもっと便利に、もっと楽しくなります。Gmail<br>うな機能があります:                                                                                                    | ユーザー名    |
|                    | 大容量                                                                                                    | パスワード    |
|                    | 10357.903127 MB を超える無料の保存容量が用意され<br>ています。                                                                                                    | n        |
| 0                  | 迷惑メール対策                                                                                                    | ログイン     |
| S                  | 不要なメールを受信トレイから除外します。                                                                                                    | 7000     |
| -                  | モバイル アクセス                                                                                                    | Physen   |
|                    | CITIN / JEX                                                                                                    |          |
| Gmail (CO)         | 携帯で Gmail を見るには、携帯端末のウェブ ブラウザ<br>から http://gmail.com にアクセスします。 詳細<br>ヽて New! アカウントを作成                                                                                                    | ē.       |
| Gmail (CO)         | 携帯で Gmail を見るには、携帯端末のウェブ ブラウザ<br>から http://gmail.com にアクセスします。 詳細<br>いて New! アカウントを作成<br>Google Apps for Business で Gmail を使                                                                                                    | e .      |
| Gmail (CO)         | 携帯で Gmail を見るには、携帯端末のウェブ ブラウザ<br>から http://gmail.com にアクセスします。 詳細<br>いて New! アカウントを作成<br>Google Apps for Business で Gmail を使<br>用する                                                                                                    | е.       |
| Gmail (CO)         | 携帯で Gmail を見るには、携帯端末のウェブ ブラウザ<br>から http://gmail.com にアクセスします。 詳細<br>NT New! アカウントを作成<br>Google Apps for Business で Gmail を使<br>用する<br>Gmail をご愛用で、会社用に独自のメール アドレ<br>スをご希望の場合は、                                                                             | £        |
| Gmail [CO]         | 携帯で Gmail を見るには、携帯端末のウェブ ブラウザ<br>から http://gmail.com にアクセスします。 詳細<br>いて New! アカウントを作成<br>Google Apps for Business で Gmail を使<br>用する<br>Gmail をご愛用で、会社用に独自のメール アドレ<br>スをご希望の場合は、<br>仕事用のメール、カレンダー、オンラインドキュ<br>メントのために @your.company.com を取得して                | ē .      |
| Gmail (COL         | 携帯で Gmail を見るには、携帯端末のウェブ ブラウザ<br>から http://gmail.com にアクセスします。 詳細<br>NT New! アカウントを作成<br>Google Apps for Business で Gmail を使<br>用する<br>Gmail をご愛用で、会社用に独自のメール アドレ<br>スをご希望の場合は、<br>仕事用のメール、カレンダー、オンラインドキュ<br>メントのために @your_company.com を取得して<br>く たさに、 **## | <i>•</i> |
| Gmail (COL         | 携帯で Gmail を見るには、携帯端末のウェブ ブラウザ<br>から http://gmail.com にアクセスします。 詳細<br>NT New! アカウントを作成<br>Google Apps for Business で Gmail を使<br>用する<br>Gmail をご愛用で、会社用に独自のメール アドレ<br>スをご希望の場合は、<br>仕事用のメール、カレンダー、オンラインドキュ<br>メントのために @your_company.com を取得して<br>ください。詳細     | <i>z</i> |
| Gmail (COL         | 携帯で Gmail を見るには、携帯端末のウェブ ブラウザ<br>から http://gmail.com にアクセスします。 詳細<br>NT New! アカウントを作成<br>Google Apps for Business で Gmail を使<br>用する<br>Gmail をご愛用で、会社用に独自のメール アドレ<br>スをご希望の場合は、<br>仕事用のメール、カレンダー、オンラインドキュ<br>メントのために @your_company.com を取得して<br>ください。詳細     | ε.       |
| © 2013 Goog        | 携帯で Gmail を見るには、携帯端末のウェブ ブラウザ<br>から http://gmail.com にアクセスします。 詳細<br>NT New! アカウントを作成<br>Google Apps for Business で Gmail を使<br>用する<br>Gmail をご愛用で、会社用に独自のメール アドレ<br>スをご希望の場合は、<br>仕事用のメール、カレンダー、オンライン ドキュ<br>メントのために @your_company.com を取得して<br>ください。詳細    | *        |

All Right Reserved, Copyrights(C) Magic Software Japan K.K. 2013

メールの画面です。

### ブラウザ画面上にて、Gmailを開きます。

![](_page_32_Picture_0.jpeg)